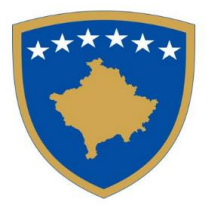

**Republika e Kosovës** Republika Kosova-Republic of Kosova

KOMISIONI RREGULATIV I PROKURIMIT PUBLIK REGULATIVNA KOMISIJA ZA JAVNE NABAVKE PUBLIC PROCUREMENT REGULATORY COMMISSION

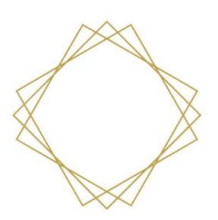

# Manual përdorimi për Autoritete Kontraktuese (V1.2)

#### **Operimi me:**

- Kërkesat për rishqyrtim
- Ankesat
- Kërkesat për diskualifikim të OE
- Kërkesat për revokim të çertifikatave të prokurimit
- Kërkesat për heqje të pezullimit të tenderit

(*Version i përditësuar* dhe pergaditur ne pajtueshmeri me ndryshimet e fundit ne sistem te prokurimit elektronik)

#### Përmbajtja

| 1 | Mar | nual për përdoruesit e Autoriteteve Kontraktuese          | 3  |
|---|-----|-----------------------------------------------------------|----|
|   | 1.1 | Dorëzimi i vendimit të AK-së mbi Kërkesën për Rishqyrtim  | 3  |
|   | 1.2 | Kërkesë për listën e zezë                                 | 7  |
|   | 1.3 | Kërkesat për heqjen e pezullimit të tenderit              | 9  |
|   | 1.4 | Kërkesë për revokimin e certifikatës së zyrtarit të AK-së | 12 |
|   | 1.5 | Puna me ankesat dhe shkarkimi i dokumenteve               | 13 |

# **1** Manual për përdoruesit e Autoriteteve Kontraktuese

#### 1.1 Dorëzimi i vendimit të AK-së mbi Kërkesën për Rishqyrtim

Operatori Ekonomik paraqet një kërkesë për shqyrtim dhe sistemi informon zyrtarin e prokurimit për këtë. Zyrtari i Prokurimit mund ta gjejë njoftimin në sistemin elektronik të prokurimit publik të Kosovës në "Mesazhet – Mesazhet (e mia)" dhe në e-mail nëse përdoruesi ka aktivizuar opsionin e njoftimit me e-mail. Përmbajtja e njoftimit përmban emrin e operatorit ekonomik dhe emërtimin e procedurës për të cilën është paraqitur kërkesa.

Kërkesën për Rishqyrtim e gjeni te "Procedurat e prokurimit – Procedurat (e mia)", zgjidhni procedurën, klikoni "Detajet" dhe "Kërkesat për Rishqyrtim".

Sistemi shfaq një listë të Kërkesave për Rishqyrtim. Duke klikuar në "Detajet" hapet një kërkesë me të dhëna të plotësuara.

| Kthehu tek detajet e prokurimit |   |                    |                    |                        |                  |                                |                |
|---------------------------------|---|--------------------|--------------------|------------------------|------------------|--------------------------------|----------------|
| LOG                             |   |                    |                    |                        |                  |                                |                |
| Kërkesat për rishqyrtim         |   |                    |                    |                        |                  |                                | ldom3.Wiz v1.5 |
| 1. Kërkesat për rishqvrtim 🚙    |   | 1. Kërkesat për ri | shqyrtim           |                        |                  |                                |                |
|                                 | * | Data e dërgimit    | Ofertuesi          | Përshkrimi             | Statusi kërkesës | Afati për dorëzimin e vendimit |                |
|                                 |   | 25.11.2022 10:24   | Operatori Ekonomik | Prokurimi i letrës     | Përgjigjem       |                                | Detajet        |
|                                 |   | 31.10.2022 09:58   | Operatori Ekonomik | Prokurimi i tastierave | Paraqitur        |                                | Detajet        |
|                                 |   | Vazhdo             | Þ                  |                        |                  |                                |                |

Në hapin e parë të *Dokumentet*, zyrtari i prokurimit mund të shkarkojë Kërkesën për Rishqyrtim të dërguar nga Operatori Ekonomik.

| Kthehu te lista e kërkesave                                                                            |          |                         |                   |  |                  |
|----------------------------------------------------------------------------------------------------|----------|-------------------------|-------------------|--|------------------|
| LOG                                                                                                    |          |                         |                   |  |                  |
| Kërkesë për rishqyrtim                                                                                 |          |                         |                   |  |                  |
| 1 Dokumentat                                                                                           | . 0      | 1. Dokumentat           |                   |  |                  |
| 2. Identifikimi i OE                                                                                   | *<br>*   | Dokumentat              |                   |  |                  |
| <ol> <li>3. Të dhënat mbi aktivitetin e prokurimit</li> <li>4. Dispozitat e shkelura nga AK</li> </ol> | 4        | Dërguar nga : Operatori | Ekonomik          |  |                  |
| 5. Faktet dhe argumentet                                                                               | *<br>*   | Kërkesë për rishqyrt    | i <b>m</b><br>tim |  | 07 02 2023 10:44 |
| 5.1. Faktet dhe argumentet<br>5.2. Faktet dhe argumentet                                               | ×<br>×   | Kodi i dokumentit:      |                   |  |                  |
| 6. Dëmet materiale<br>7. Vendimi i AK-së                                                               | <b>~</b> | Hape:                   | Dokument PDF      |  |                  |
| 8. Dokumenti i vendimit të AK-së                                                                       | *        |                         |                   |  |                  |
|                                                                                                    |          |                         |                   |  |                  |
|                                                                                                    |          | Vazhdo 🕨                |                   |  |                  |

Manuali për Autoritete Kontraktuese është përgaditur nga *"Infodom & Komtel PE"* në kuadër të projektit *"Fuqizimi i Prokurimit Publik në Kosovë"* të mbështetur nga Ambasada e Mbretërisë së Bashkuar (UK) dhe implementuar nga DAI-UK.

Hapat e ardhshëm tregojnë të dhënat e futura nga Operatori Ekonomik. Zyrtari i Prokurimit nuk mund t'i ndryshojë këto të dhëna, por vetëm t'i shikojë. Për shembull, në hapin e katërt *Dispozitat e shkelura nga AK*, sistemi shfaq një listë të dispozitave të shkelura të futura nga Operatori Ekonomik. Zyrtari i Prokurimit nuk mund t'i ndryshojë këto të dhëna, por vetëm t'i shikojë.

| Kthehu te lista e kërkesave                                                                                                    |                                           |                                                                                                    |
|----------------------------------------------------------------------------------------------------|-------------------------------------------|----------------------------------------------------------------------------------------------------|
| Kërkesë për rishqyrtim                                                                                                    |                                           | ldom3.Wiz v1.5                                                                                                    |
| Kthehu te lista e kërkesave<br>Kërkesë për rishqyrtim<br>1. Dokumentat<br>2. Identifikimi i OE<br>3. Të dhënat mbi aktivitetin e prokurimit<br>4. Dispozitat e shkelura nga AK<br>5. Faktet dhe argumentet<br>5. 2. Faktet dhe argumentet<br>6. Dëmet materiale<br>7. Vendimi i AK-së<br>8. Dokumenti i vendimit të AK-së | 4<br>4<br>4<br>4<br>4<br>4<br>8<br>8<br>4 | Joispozitat e shkelura nga Autoriteti Kontraktues         Specifikon dispozitat e Shkelura nga Autoriteti Kontraktues         Specifikon dispozitat e Shkelura nga Autoriteti Kontraktues         Specifikon dispozitat e Shkelura nga Autoriteti Kontraktues që nga momenti i publikimit të Njoftimit për Kontratë/Konkurs te Priçektimit, dhe nëse aplikohet gjerë në përmpiyljen e këlj aktiviteti të prokurmit me publikimin e Njoftimit për Dhënien e Kontratës apo Njoftimit për Rezultatet e Konkursit të Prokulmit që Njoftimit për Anulin. |
|                                                                                                    |                                           |                                                                                                    |
|                                                                                                    |                                           | Paraprak     Ruaj dhe vazhdo                                                                                                    |

Në hapin e pestë *Faktet dhe argumentet*, lista e fakteve dhe argumenteve zgjidhet si parazgjedhje. Kjo tregon se OE ka futur faktet dhe argumentet në hapin tjetër.

| (thehu te lista e kërkesave               |          |                                  |
|-------------------------------------------|----------|----------------------------------|
| LOG                                       |          |                                  |
| Kërkesë për rishqyrtim                    |          |                                  |
|                                           |          | 5. Faktet dhe argumentet         |
| 1. Dokumentat                             | <b>V</b> |                                  |
| 2. Identifikimi i OE                      | <b>V</b> | Lista e fakteve dhe argumenteve: |
| 3. Të dhënat mbi aktivitetin e prokurimit | <b>«</b> | ○ Zgjedh nese nuk ka argumente   |
| 4. Dispozitat e shkelura nga AK           | <b>V</b> | Zgjedh nese ka argumente         |
| 5. Faktet dhe argumentet                  | <i></i>  |                                  |
| 5.1. Faktet dhe argumentet                | *        | Paraprak Ruaj dhe vazhdo         |
| 6. Dëmet materiale                        | <b>~</b> |                                  |
| 7. Vendimi i AK-së                        | *        |                                  |
| 8. Dokumenti i vendimit të AK-së          | <i>"</i> |                                  |

Zyrtari i Prokurimit jep pergjigje ne faktet dhe argumentet.

Sistemi shfaq deklarata të detajuara mbi faktet dhe argumentet e futura nga Operatori Ekonomik. Zyrtari i Prokurimit nuk mund t'i ndryshojë këto të dhëna, por vetëm t'i shikojë.

Manuali për Autoritete Kontraktuese është përgaditur nga *"Infodom & Komtel PE"* në kuadër të projektit *"Fuqizimi i Prokurimit Publik në Kosovë"* të mbështetur nga Ambasada e Mbretërisë së Bashkuar (UK) dhe implementuar nga DAI-UK.

| Kthehu te lista e kërkesave                                                                                                    |                                         |                                                                                                    |
|----------------------------------------------------------------------------------------------------|-----------------------------------------|----------------------------------------------------------------------------------------------------|
| Kërkesë për rishqyrtim                                                                                                    |                                         |                                                                                                    |
| Kërkesë për rishqyrtim<br>1. Dokumentat<br>2. Identifikimi i OE<br>3. Të dhënat mbi aktivitetin e prokurimit<br>4. Dispozitat e shkelura nga AK<br>5. Faktet dhe argumentet<br>5. Faktet dhe argumentet<br>6. Dëmet materiale<br>7. Vendimi i AK-së<br>8. Dokumenti i vendimit të AK-së | * * * * * * * * * * * * * * * * * * * * | S1. Faktet dhe argumentet       Miratuar         Prejige e AK. ne fakte dhe argumente*       Imatuar         Bradica mol fakte dhe argumente*       Imatuar         Bradica mol fakte dhe argumente* |
|                                                                                                    |                                         | Paraprak     Ruaj dhe vazhdo)                                                                                                    |

Në hapin e gjashtë *Dëmet materiale*, sistemi shfaq dëmin material të specifikuar nga Operatori Ekonomik. Zyrtari i Prokurimit i shqyrton por nuk mund t'i ndryshojë. Duke klikuar mbi "Ruaj dhe vazhdo" ju çon në hapin tjetër.

|                                                            |           | 6. Dëmet materiale                                                      |  |
|------------------------------------------------------------|-----------|-------------------------------------------------------------------------|--|
| 1. Dokumentat                                              | <b>\$</b> |                                                                         |  |
| 2. Identifikimi i OE                                       | <b>~</b>  |                                                                         |  |
| <ol> <li>Të dhënat mbi aktivitetin e prokurimit</li> </ol> | <b>~</b>  |                                                                         |  |
| . Dispozitat e shkelura nga AK                             | <b>~</b>  |                                                                         |  |
| 5. Faktet dhe argumentet                                   | <i>~</i>  | Dömet materiale                                                         |  |
| 5.1. Faktet dhe argumentet                                 | ~         | Përshkruaj mënyrën se si shkelja e supozuar ka shkaktuar ose kërcënohet |  |
| 3. Dëmet materiale                                         | <b>~</b>  | kompensim.                                                              |  |
| 7. Vendimi i AK-së                                         | <b>~</b>  |                                                                         |  |
| 3. Dokumenti i vendimit të AK-së                           | <b>~</b>  |                                                                         |  |
|                                                            |           |                                                                         |  |

Në hapin e shtatë *Vendimi i AK-së*, sistemi shfaq një datë të paracaktuar që mund të ndryshohet. Zyrtari i Prokurimit duhet të regjistrojë vendimin e AK-së pas vlerësimit dhe shqyrtimit të Kërkesës për Rishqyrtim.

| thehu te lista e kërkesave                |          |                              |            |                |
|-------------------------------------------|----------|------------------------------|------------|----------------|
| Kërkesë për rishqyrtim                    |          |                              |            | Idom3.Wiz v1.5 |
|                                           |          | 7. Vendimi i AK-së           |            |                |
| 1. Dokumentat                             | ~        |                              |            |                |
| 2. Identifikimi i OE                      | <b>~</b> | Data e vendimit:             | 07.02.2023 |                |
| 3. Të dhënat mbi aktivitetin e prokurimit | <i>~</i> | Vendimi i AK-së *            | Miratuar   | ~              |
| 4. Dispozitat e shkelura nga AK           | <b>~</b> |                              |            |                |
| 5. Faktet dhe argumentet                  | <b>~</b> | Paraprak     Ruaj dhe vazhdo |            |                |
| 5.1. Faktet dhe argumentet                | <i>~</i> |                              |            |                |
| 6. Dëmet materiale                        | <b>~</b> |                              |            |                |
| 7. Vendimi i AK-së                        | <b>V</b> |                              |            |                |
| 8. Dokumenti i vendimit të AK-së          | ~        |                              |            |                |

Zyrtari i prokurimit përgatit dokumentin e vendimit të AK jashtë sistemit e-Prokurimi. Në hapin e tetë *Dokumentin e vendimit të AK-së*, zyrtari i prokurimit vendos dokumentin si më poshtë:

| Kthehu te lista e kërkesave               |           |                                         |
|-------------------------------------------|-----------|-----------------------------------------|
| LOG                                       |           |                                         |
| Kërkesë për rishqyrtim                    |           |                                         |
|                                           |           | 8. Dokumenti i vendimit të AK-së        |
| 1. Dokumental                             | ~         |                                         |
| 2. Identifikimi i OE                      | <b>~</b>  | vendimi i AK ne Kerkesen per risnqyrtim |
| 3. Të dhënat mbi aktivitetin e prokurimit | <b>\$</b> |                                         |
| 4. Dispozitat e shkelura nga AK           | <b>~</b>  | Ngarko: La Shqip La Srpski La English   |
| 5. Faktet dhe argumentet                  | ~         |                                         |
| 5.1. Faktet dhe argumentet                | ~         | Shkarkoni kërkesën                      |
| 6. Dëmet materiale                        | <b>~</b>  |                                         |
| 7. Vendimi i AK-së                        | ~         | Shkarko përgjigjen Shkarko              |
| 8. Dokumenti i vendimit të AK-së          | 4         |                                         |
|                                           |           | Paraprak Ruaj                           |

| Duke klikuar në 📤 hapet dritarja për ngarkimin e dokumentit: |
|--------------------------------------------------------------|
| Kthehu te lista e kërkesave                                  |
| Kërkesë për rishqyrtim                                       |
|                                                              |

| Kërkesë për rishqyrtim                    |          |                |                                         |                    | Idom3.Wiz v1. |
|-------------------------------------------|----------|----------------|-----------------------------------------|--------------------|---------------|
|                                           |          | 8. Dokumenti   | i vendimit të AK-së                     |                    |               |
| 1. Dokumentat                             | <b>~</b> |                |                                         |                    |               |
| 2. Identifikimi i OE                      | ~        | Vendimi i AK   | në Kërkesën për rishqyrtim              |                    |               |
| 3. Të dhënat mbi aktivitetin e prokurimit | 4        | Dokumenti v    | vendimit                                | 07.                | 02.2023 13:15 |
| 4. Dispozitat e shkelura nga AK           | <b>v</b> | Users          |                                         |                    |               |
| 5. Faktet dhe argumentet                  | ~        | наре:          | Shkarko të gjithë dokumentacionin Shqip | Dërgimi dokumentit |               |
| 5.1. Faktet dhe argumentet                | ~        | Ngarko:        | 1 Shqip 1 Srpski 1 English              |                    |               |
| 5. Dëmet materiale                        | <b>~</b> |                |                                         |                    |               |
| 7. Vendimi i AK-së                        | ~        |                |                                         |                    |               |
| 8. Dokumenti i vendimit të AK-së          | ~        | Shtoni d       | okument të ri                           |                    |               |
|                                           |          | Numri mak      | ksimal i lejuar i dokumenteve: 20       |                    |               |
|                                           |          | Shkarkoni k    | örkesön                                 |                    |               |
|                                           |          | GIRGINOITR     | erkesen                                 |                    |               |
|                                           |          | Shkarko përgji | gjen                                    | Shkarko            |               |
|                                           |          |                |                                         |                    |               |
|                                           |          | A Parapi       | rak Ruaj 🕨                              |                    |               |

Duke klikuar në gjuhën e dëshiruar, hapet një listë e skedarëve në kompjuterin e përdoruesit.

Dokumenti i ngarkuar do të jetë në dispozicion të Operatorit Ekonomik në momentin e ngarkimit.

Pas ngarkimit te dokumentit (Vendimit) dhe kryeres se veprimeve si më lartë sistemi ndryshon statusin e kërkesës në "Përgjigjem".

Me kete hap përfundohet procesi i dhënies së vendimit.

#### 1.2 Kërkesë për listën e zezë

Zyrtari i Prokurimit hap menynë "Lista e zezë" dhe klikon "Propozimet për listen e zezë". Dorëzimi i një kërkese fillon duke klikuar në Kërkesë e re.

Në hapin e parë Hyrja OE në listën e zezë, pasi klikon në motorin e kërkimit, zyrtari i Prokurimit zgjedh organizatën.

| Shto OE në listën e zezë     |   |                                       | Idom3.Wiz v1.5 |
|------------------------------|---|---------------------------------------|----------------|
|                              |   | 1. Hyrja OE në listën e zezë          |                |
| 1. Hyrja OE në listën e zezë | * |                                       |                |
| 2. Arsyet                    | * | Operatori ekonomik për listën e zezë* | L S ×          |
| 3. Kërkesë për listën e zezë | 4 |                                       |                |
| 4. Përmbledhje               | V | Vazhdo 🕨                              |                |

Në hapin e dytë Arsyet, zyrtari i Prokurimit fut numrin e kontratës. Ai duhet të deklarojë arsyen e futjes së OE në listën e zezë dhe duhet të arsyetojë ato arsye.

| Shto OE në listën e zezë     |          |                                | Idom3.Wiz v1.5 |
|------------------------------|----------|--------------------------------|----------------|
|                              |          | 2. Arsyet                      |                |
| 1. Hyrja OE në listën e zezë | <b>~</b> |                                |                |
| 2. Arsyet                    | *        | Numri i prokurimit / kontrates | //             |
| 3. Kërkesë për listën e zezë | <b>~</b> |                                |                |
| 4. Përmbledhje               | <b>~</b> |                                |                |
|                              |          | Δrev <i>a</i> *                |                |
|                              |          | nuoye                          |                |
|                              |          |                                |                |
|                              |          |                                |                |
|                              |          |                                |                |
|                              |          |                                |                |
|                              |          |                                |                |
|                              |          | Shpjegim                       |                |
|                              |          |                                |                |
|                              |          |                                |                |
|                              |          |                                | 1              |
|                              |          | Paraprak Ruaj dhe vazhdo       |                |

Zyrtari i Prokurimit jashtë sistemit përgatit dokumentin e kërkesës në listën e zezë. Në hapin e tretë *Kërkesë për listën e zezë*, zyrtari i Prokurimit ngarkon dokumentin si më poshtë:

| Shto OE në listën e zezë     |               |                                                                 |
|------------------------------|---------------|-----------------------------------------------------------------|
|                              |               | 3. Kërkesë për listën e zezë                                    |
| 1. Hyrja OE në listën e zezë | <b>\$</b>     |                                                                 |
| 2. Arsyet                    | 1             | Kërkesë për të regiistruar operatorin ekonomik në listën e zezë |
| 3. Kërkesë për listën e zezë | 1             | ······································                          |
| 4. Përmbledhje               | 4             |                                                                 |
|                              |               | 🐈 Shto dokument të ri                                           |
|                              |               |                                                                 |
|                              |               | Dokumenti nuk është dorëzuar, ju mund ta fshini dokumentin      |
|                              |               | Dokumenti është dorëzuar                                        |
|                              |               | V V Dokumenti është shkarkuar                                   |
| Paraprak Ru                  | aj dhe vazhdo |                                                                 |

Duke klikuar mbi 手 Shto dokument të ri, sistemi hap formularin për krijimin e një dokumenti.

| Shto OE në listën e zezë                  |          |                                                                                                    | Idom3.Wi |
|-------------------------------------------|----------|----------------------------------------------------------------------------------------------------|----------|
| 1. Hyrja OE në listën e zezë              | <b>~</b> | 3. Kërkesë për listën e zezë                                                                                               |          |
| 2. Arsyet<br>3. Kërkesë për listën e zezë | <b>*</b> | Kërkesë për të regjistruar operatorin ekonomik në listën e zezë                                                            |          |
| 4. Përmbledhje                            | *        |                                                                                                    |          |
|                                           |          | Kërkesë për të regjistruar operatorin ekonomik në listën e zezë         Kodi i dokumentit:         Krijoni:       Krijoni: | Dērgo    |
|                                           |          | Shto dokument të ri 📧 Shkarkoni të qiitha                                                                                  |          |
|                                           |          |                                                                                                    |          |
|                                           |          | Dokumenti nuk është dorëzuar, ju mund ta fshini dokumentin                                                                 |          |
|                                           |          | V Dokumenti është dorëzuar                                                                                                 |          |
|                                           |          | V V Dokumenti është shkarkuar                                                                                              |          |

Duke klikuar mbi Krijoni: , krijohet dokumenti. Pas krijimit të suksesshëm, dokumenti dërgohet duke klikuar në Dërgo. Sistemi shfaq një listë të marrësve të mundshëm në një dritare. Zyrtari i Prokurimit duhet të shënojë marrësit e dëshiruar dhe të klikojë në Dërgoni. Sistemi e informon OSHP-në për kërkesën e dorëzuar. Kjo përfundon procesin e shtimit të OE në listën e zezë.

Hapi i katërt *Përmbledhje*, tregon një përmbledhje të të dhënave.

# 1.3 Kërkesat për heqjen e pezullimit të tenderit

Me dorëzimin e ankesës së OE, Zyrtari i Prokurimit pezullon prokurimin. Nëse plotësohen parakushtet ligjore, zyrtari i prokurimit mund të parashtrojë kërkesë për heqjen e pezullimit te tenderit në OSHP në mënyrën në vijim.

Zyrtari hap menunë "Procedurat e prokurimit" dhe klikon "Kërkesat për heqjen e pezullimit të tenderit". Dorëzimi i një kërkese fillon duke klikuar mbi Kërkesë e re.

| CEDURAT E PROKURIMIT                                             | Numri i prokurimit A | Titulli i Prokurimit              | Data e kërkesës | Data e krijimit  | Statuci    | Përdorues          | Organizata              |
|------------------------------------------------------------------|----------------------|-----------------------------------|-----------------|------------------|------------|--------------------|-------------------------|
| rocedurë e re                                                    |                      | Drokurimi i motoriolovo të zurën  | Data e kerkeses | 14.01.2022.42:50 | Misstuar   | Peruorues          | Autoritati Kontraktuor  |
| rocedurat (e mia)                                                | CA1001-19-229-1-1-1  | Plokullini i materialeve të zyrës |                 | 11.01.2023 12.39 | Wiratuar   | DD                 | Autometi Kontraktues    |
| ërkesat për rishqyrtim<br>procedurat e mia)                      |                      |                                   |                 |                  | Total numb | er of records that | t match search paramete |
| rocedurat (e nënorganizatës)                                     | Kerkese e re Pran    | o Knjo snabilon                   |                 |                  |            |                    |                         |
| rocedurat (e AK)                                                 |                      |                                   |                 |                  |            |                    |                         |
| ërkesat për rishqyrtim<br>procedurat e AK)                       |                      |                                   |                 |                  |            |                    |                         |
| habllonet e procedurave                                          |                      |                                   |                 |                  |            |                    |                         |
| ontratat e dhëna                                                 |                      |                                   |                 |                  |            |                    |                         |
| ërkesat për heqjen e pezullimit të<br>enderit (AK)               |                      |                                   |                 |                  |            |                    |                         |
| ërkesat për heqjen e pezullimit të<br>enderit - e mia            |                      |                                   |                 |                  |            |                    |                         |
| ërkesat për revokimin e<br>ertifikatës së zyrtarit të AK-së (AK) |                      |                                   |                 |                  |            |                    |                         |
| ërkesat për revokimin e<br>rifikatës së zyrtarit të AK-së - e    |                      |                                   |                 |                  |            |                    |                         |

Në hapin e parë *Detajet e kërkesës*, zyrtari i Prokurimit fut informacione për prokurimin, datën e kërkesës, si dhe informacione dhe arsyetime shtesë.

| Kërkesë për heqjen e pe | zullimit të ter | nderit                |   |
|-------------------------|-----------------|-----------------------|---|
| 1. Detaiet e käckesäs   |                 | 1. Detajet e kërkesës |   |
| 2. Dokumontacioni       | ×               |                       |   |
| 2. Dokumentacioni       | 4               | Titulli i Prokurimit  |   |
|                         |                 |                       | 1 |
|                         |                 | Numri i prokurimit    |   |
|                         |                 | Data e kërkesës       |   |
|                         |                 | Informacion shtese    |   |
|                         |                 | Arsyeja               |   |
|                         |                 | Vazhdo 🕨              |   |

Në hapin e dytë *Dokumentacioni*, duke klikuar mbi 🖶 hapet një dritare pop-up siç shihet në foton më poshtë.

| Dataiat a kärkasäs |                | 2. Dokumentacioni                                          |
|--------------------|----------------|------------------------------------------------------------|
| . Dokumentacioni   | 4              |                                                            |
|                    | *              | Kerkese per negjen e pezullimit te tenderit                |
|                    |                | Shte dekument të si                                        |
|                    |                |                                                            |
|                    |                | Dokumenti nuk është dorëzuar, ju mund ta fshini dokumentin |
|                    |                | Dokumenti është dorëzuar                                   |
|                    |                |                                                            |
|                    |                | <ul> <li>Dokumenti është shkarkuar</li> </ul>              |
|                    |                |                                                            |
| Paraprak           | Ruaj           |                                                            |
|                    |                |                                                            |
|                    | Dokument i ri  |                                                            |
|                    | Kërkesë për he | egien e pezullimit të tenderit 🗸 Zgjedh                    |
|                    |                |                                                            |
|                    |                |                                                            |
|                    |                |                                                            |
|                    |                |                                                            |

Duke klikuar në gjuhën e dëshiruar, hapet një listë e skedarëve në kompjuterin e përdoruesit.

Pas ngarkimit me sukses, dokumenti dërgohet në OSHP duke klikuar mbi

Kur OSHP-ja ngarkon vendimin për heqjen e pezullimit të tenderit, statusi i kërkesës për pezullim ndryshon në të miratuar dhe procesi i prokurimit mund të vazhdojë.

Kur OSHP-ja ngarkon vendimin për mbajtjen e pezullimit, statusi i kërkesës ndryshon në të refuzuar dhe procesi i prokurimit mbetet i bllokuar.

## 1.4 Kërkesë për revokimin e certifikatës së zyrtarit të AK-së

Zyrtari i Prokurimit hap menunë "Procedurat e Prokurimit" dhe klikoni në "Kërkesë për revokimin e certifikatës së zyrtarit të AK-së". Dorëzimi i një kërkese fillon duke klikuar në Kërkese e re.

|                                        | Kërko           |       |                      |           |                |       | < 🔁 🗧 🔍                                               |
|----------------------------------------|-----------------|-------|----------------------|-----------|----------------|-------|-------------------------------------------------------|
| PROCEDURAT E PROKURIMIT 🛛 👻            |                 |       |                      |           |                |       |                                                       |
| Descendenting                          | Data e krijimit | •     | Statusi              |           | Përdo          | orues | Organizata                                            |
| Procedure e re                         | 18.01.2023 12:0 | )1    | Në përc              | atitie    | AA             |       | Autoriteti Kontraktues                                |
| Procedurat (e mia)                     | 18.01.2023 11:4 | 4     | Në përg              | atitje    | AB             |       | Autoriteti Kontraktues                                |
| Kärkesat pär rishavrtim                | 29.11.2022 23:0 | 2     | Në përg              | atitje    | AM             |       | Autoriteti Kontraktues                                |
| (procedurat e mia)                     |                 |       |                      |           |                |       | Total number of records that match search parameters: |
| (procedurate e may                     | Kërkesë e re    | Prano | Ndrvshimi i statusit | Eshiie    | Krijo shabllon | 1     |                                                       |
| Procedurat (e nënorganizatës)          |                 | Trano | - Haryonin - Statuon | - i onijo | raijo onabilon |       |                                                       |
| Procedurat (e AK)                      |                 |       |                      |           |                |       |                                                       |
| Kërkesat për rishqyrtim                |                 |       |                      |           |                |       |                                                       |
| (procedurat e AK)                      |                 |       |                      |           |                |       |                                                       |
| ······ Shabllonet e procedurave        |                 |       |                      |           |                |       |                                                       |
| ······ Kontratat e dhëna               |                 |       |                      |           |                |       |                                                       |
| Kërkesat për begjen e pezullimit të    |                 |       |                      |           |                |       |                                                       |
| tenderit (AK)                          |                 |       |                      |           |                |       |                                                       |
|                                        |                 |       |                      |           |                |       |                                                       |
| tondorit, o mia                        |                 |       |                      |           |                |       |                                                       |
| tendent - e mia                        |                 |       |                      |           |                |       |                                                       |
| Kërkesat për revokimin e               |                 |       |                      |           |                |       |                                                       |
| certifikatës së zyrtarit të AK-së (AK) |                 |       |                      |           |                |       |                                                       |
| Kërkesat për revokimin e               |                 |       |                      |           |                |       |                                                       |
| certifikatës së zyrtarit të AK-së - e  |                 |       |                      |           |                |       |                                                       |
| mia                                    |                 |       |                      |           |                |       |                                                       |

Në hapin e parë që *Detajet e kërkon*, zyrtari i Prokurimit zgjedh zyrtarin e prokurimit, shënon numrin e prokurimit dhe arsyet e revokimit të certifikatës së zyrtarit të AK-së.

|                    |          | 1. Detajet e kërkesës |   |          |  |
|--------------------|----------|-----------------------|---|----------|--|
| Detajet e kërkesës | *        |                       |   |          |  |
| 2. Dokumentacioni  | <b>~</b> | Zvrtari i prokurimit* |   | <u>_</u> |  |
|                    |          | Zyrtan piokunnit      | × |          |  |
|                    |          | Numri prokurimit      |   |          |  |
|                    |          |                       |   |          |  |
|                    |          |                       |   |          |  |
|                    |          |                       |   |          |  |
|                    |          | Arsye*                |   |          |  |
|                    |          |                       |   |          |  |
|                    |          |                       |   |          |  |
|                    |          |                       |   |          |  |

Në hapin e dytë *Dokumentacioni*, Zyrtari i Prokurimit ngarkon dokumentin dhe ia dërgon OSHP-së.

### 1.5 Puna me ankesat dhe shkarkimi i dokumenteve

Për t'iu përgjigjur çfarëdo kërkese të OSHP-së, zyrtari i Prokurimit hap menynë "Ankesat" dhe zgjedh menunë "Ankesat në prokurimet e mia". Në tabelën paraprake, zyrtari i Prokurimit klikon mbi procedurën dhe klikon në "Shkarko dokumentin".

|                            |    | Kërko          | Kërko Ankesat në veprimet e mija |                   |                           |                                     |                      |                     |                    |                         | 7 🔒 🔍                     |
|----------------------------|----|----------------|----------------------------------|-------------------|---------------------------|-------------------------------------|----------------------|---------------------|--------------------|-------------------------|---------------------------|
| PROCEDURAT E PROKURIMIT    | •  |                |                                  |                   |                           |                                     |                      |                     |                    |                         |                           |
|                            |    | Kodi i ankeses | Ofertuesi                        | Data e krijimit 🔻 | Kodi lintern i procedures | Emertimi i procedures               | Statusi i procedures | Data e dergimit     | Data e terheqjes   | Data e pergjigjes       | Statusi i ankeses         |
| PROCEDURAT E SHITJES       | •  | 2016/0000021   | Operatori<br>Ekonomik            | 30.06.2016 20:55  | CAT001-15-1123372-1-1-1   | Prokurimi i frutave dhe<br>perimeve | Dorëzimi i tenderëve | 02.07.2016<br>19:53 |                    |                         | Kërkesa për<br>ndryshimin |
| ANKESAT                    | -  | 2016/0000020   | Operatori<br>Ekonomik            | 24.06.2016 18:56  | CAT001-15-1123278-1-1-1   | Prokurimi i letrës                  | Dorëzimi i tenderëve | 24.06.2016<br>18:57 | 15.07.2016 16:12   |                         | l tërhequr                |
| Ankorat në prokurimet e m  |    | 2016/0000018   | Operatori<br>Ekonomik            | 16.06.2016 06:35  | CAT001-15-1123372-1-1-1   | Prokurimi i tavolinave              | Dorëzimi i tenderëve | 03.07.2016<br>14:50 |                    |                         | Refuzoi                   |
| Ankesat në prokurimet e mi | ld | 2016/0000017   | Operatori<br>Ekonomik            | 07.06.2016 22:13  | CAT001-15-1123372-1-1-1   | Prokurimi i karrigeve               | Dorëzimi i tenderëve | 07.12.2016<br>14:13 | 07.12.2016 14:28   |                         | I tërhequr                |
| PLANIFIKIMI I PROKURIMIT   | •  | 2016/0000007   | Operatori<br>Ekonomik            | 19.04.2016 09:36  | CAT001-16-40-1-1-1        | Prokurimi i barnave                 | Ne kontraktim        | 19.04.2016<br>09:37 |                    |                         | Në zgjidhje               |
| PROKURIMET OËNDRORE        | 4  | 2016/0000001   | Operatori<br>Ekonomik            | 16.02.2016 15:58  | CAT001-15-1123243-1-1-1   | Prokurimi i barnave                 | Ne kontraktim        | 16.02.2016<br>15:59 |                    | 26.02.2016 17:13        | Zgjidhur                  |
|                            |    | 1 2 3          |                                  |                   |                           |                                     |                      |                     |                    |                         |                           |
| MENAXHIMI I KONTRATËS      |    |                |                                  |                   |                           |                                     |                      | Numri i përgj       | ithshëm të dhënave | të cilat i plotësojnë l | kriteret e kërkimit: 26.  |
| MARRËVESHJET KORNIZË       | •  | Shkarko do     | kumentin                         |                   |                           |                                     |                      |                     |                    |                         |                           |

Sistemi shfaq hapat e mëposhtëm:

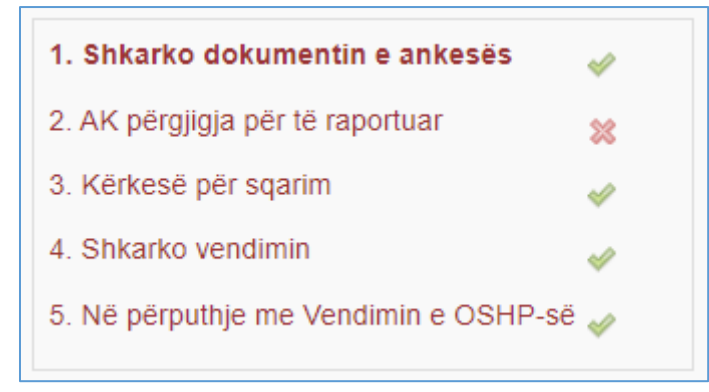

Në hapin e parë *Shkarko dokumentin e ankesës*, zyrtari i Prokurimit mund të shkarkojë çdo dokument që lidhet me procedurën e ankesës dhe zgjidhjes së ankesave.

Në hapin e dytë *AK përgjigja për të raportuar*, zyrtari i Prokurimit shpreh mendimin e tij për rekomandimin e ekspertit dhe shpjegon mendimin e tij. Përdoruesi i zyrtarit të Prokurimit duhet ta dërgojë këtë opinion në OSHP.

| Shkarkimi dokumenteve te                                                                                                    | ankesav                                                                                 | /e                                                                                                    | Idom3.Wiz v                                 |
|----------------------------------------------------------------------------------------------------|-----------------------------------------------------------------------------------------|----------------------------------------------------------------------------------------------------|---------------------------------------------|
| <ol> <li>Shkarko dokumentin e ankesës</li> <li>AK përgjigja për të raportuar</li> <li>Kërkesë për sqarim</li> <li>Shkarko vendimin</li> <li>Ne përputhje me Vendimin e OSHF</li> </ol> | <ul> <li>✓</li> <li>✓</li> <li>✓</li> <li>✓</li> <li>✓</li> <li>✓</li> <li>✓</li> </ul> | 2. AK përgjigja për të raportuar<br>Mendimi i AK rreth rekomandimit të ekspertit*<br>Arsyeja për refuzim | Unë pajtohem me rekomandimin e ekspertëv. v |
|                                                                                                    |                                                                                         | Paraprak     Ruaj dhe vazhdo)                                                                            | ő                                           |

Manuali për Autoritete Kontraktuese është përgaditur nga " Infodom & Komtel PE" në kuadër të projektit "Fuqizimi i Prokurimit Publik në Kosovë" të mbështetur nga Ambasada e Mbretërisë së Bashkuar (UK) dhe implementuar nga DAI-UK. Duke klikuar në "Ruaj dhe vazhdo" sistemi shfaq një dritare pop-up ku thuhet se përgjigja do të dërgohet në OSHP duke klikuar mbi "Po" dhe më pas nuk do të mund të ndryshojë.

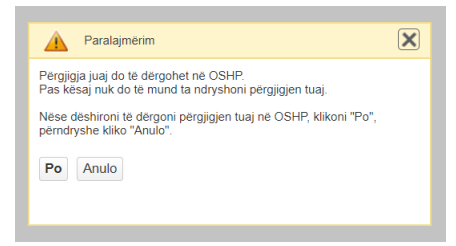

Në hapin e tretë Kërkesë për sqarim, përdoruesi dërgon kërkesë për sqarim.

Në hapin e katërt Shkarko vendimin, OSHP-ja i dërgon një raport zyrtarit të Prokurimit.

Në hapin e pestë *Në përputhje me Vendimin e OSHP-së*, zyrtari i Prokurimit dërgon një dokument në të cilin thuhet se kanë vepruar sipas vendimit të OSHP-së për ankesë.